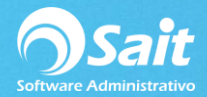

# **Catálogo de Proveedores**

SAIT le permite registrar nuevos proveedores, modificar y borrar los ya existentes.

Para acceder a dicha ventana deberá diríjase a:

#### Compras / Proveedores.

| 🕤 Catálogo (  | de Provedores          |                       |                           |
|---------------|------------------------|-----------------------|---------------------------|
| <u>C</u> lave | 1 ?                    |                       |                           |
| Nombre        | ACOSTA LEYVA FRANCISCO |                       |                           |
|               | Datos Generales        | Observaciones         | Otros                     |
| Calle         | ANCERAS                | Num. Ext. 24          | Colonia LAS ARBOLEDAS     |
| Ciudad        | ATIZAPAN DE ZARAGOZA   | Estado EDO. DE MEX.   | CP 54020                  |
| Fax           |                        | % Descuento 0.00 Di   | ias de credito 0          |
| Clasificación |                        |                       |                           |
|               | Nombre                 | E-Mail                | Tele <u>f</u> ono         |
| Contacto 1    |                        |                       | 5235 15 08                |
| Contacto 2    |                        |                       |                           |
| Contacto 3    |                        |                       |                           |
| <u>R</u> FC   | AOLF650517G            |                       | Compra Anual 4,653,349.40 |
| Cta Contable  | 2000-0001              |                       | Ultima Compra 2-Oct-2018  |
| <u>T</u> ipo  | <b>_</b>               |                       | Saldo 32,519.12           |
|               | Grabar                 | Asientos Borrar Cerra | ır                        |

### Dar de Alta un Nuevo Proveedor

Por default le asignará un número de proveedor que se genera por consecutivo.

- Capturar el nombre del proveedor.
- Ingresar el domicilio fiscal
- Ingresar el nombre, correo y número telefónico del contacto de ese proveedor.
- Ingresar el RFC del proveedor.
- Clic en [Guardar] y Listo.

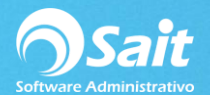

| 🕤 Catálogo de                          | e Provedores           |        |                                |                     |                                            |       |
|----------------------------------------|------------------------|--------|--------------------------------|---------------------|--------------------------------------------|-------|
| <u>C</u> lave<br>Nombre                | 29                     | ?      |                                |                     |                                            |       |
| Datos                                  | Generales              | Obser  | vaciones                       | Otros               | Otros                                      | Datos |
| Calle<br>Ciudad                        |                        |        | <u>N</u> um. Ext.<br>Estado    |                     | Colonia<br>CP                              |       |
| Fax<br>C <u>l</u> asificación          |                        |        | % Descuento                    | 0.00 <u>D</u> ias d | e credito                                  | 0     |
| Contacto 1<br>Contacto 2<br>Contacto 3 | Nombre                 |        | E-Ma                           | 1                   | Tele <u>f</u>                              |       |
| <u>R</u> FC<br>Cta Contable<br>Tipo F  | 2000-0029<br>Proveedor | •      |                                |                     | Compra Anual  <br>Ultima Compra  <br>Saldo | 0.00  |
|                                        |                        | Grabar | <u>A</u> sientos <u>B</u> orra | ar Cerrar           |                                            |       |

## **Modificar Proveedor**

- Escribir la clave del proveedor. Hacer clic en [?] para realizar búsquedas.
- A continuación, se mostrará su información. Modificar los datos que sean necesarios.
- Hacer clic en el botón [Grabar].

| 🕤 Catálogo de                                           | Provedores                                 |                                                  |                           |                                                    |                        |  |  |  |  |
|---------------------------------------------------------|--------------------------------------------|--------------------------------------------------|---------------------------|----------------------------------------------------|------------------------|--|--|--|--|
| Clave 20 ?<br>Nombre CORPORACION URBI ET ORBI, SA DE CV |                                            |                                                  |                           |                                                    |                        |  |  |  |  |
| Datos                                                   | Generales                                  | Observaciones                                    | Otros                     | Otros Datos                                        |                        |  |  |  |  |
| Calle A<br>Ciudad S<br>Fax<br>Clasificación             | AV. LIBERTAD Y 27<br>SAN LUIS RIO COLORADO | <u>N</u> um. Ext. 54<br>Estado SO<br>% Descuento | 4<br>NORA<br>0.00 Dias de | Colonia INDUSTRIAL<br>CP 83400<br>credito 0        |                        |  |  |  |  |
| Contacto 1                                              | Nombre                                     | E-Ma                                             | 1                         | Tele <u>f</u> ono                                  |                        |  |  |  |  |
| <u>R</u> FC<br><u>C</u> ta Contable<br><u>T</u> ipo     | (AXX-010101-XXA<br>2000-0020               | ]                                                |                           | Compra Anual 7,6<br>Ultima Compra 29-Nov-<br>Saldo | 00.02<br>-2018<br>0.00 |  |  |  |  |
|                                                         | Grab                                       | ar <u>A</u> sientos <u>B</u> orra                | ar Cerrar                 |                                                    |                        |  |  |  |  |

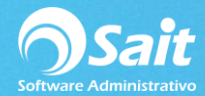

# **Borrar Proveedor**

- Escribir la clave del proveedor. Hacer clic en [?] para realizar búsquedas.
- Se mostrará su información. Verificar que sea el proveedor que se desea borrar.
- Hacer clic en el botón [Borrar].

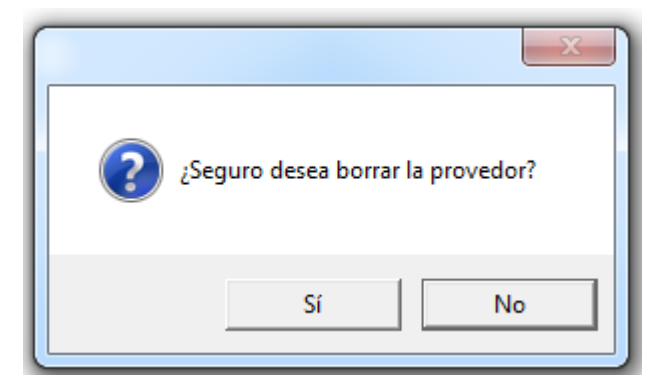

- Dar Clic en [Sí]
- Listo, el proveedor ha sido eliminado.

No se recomienda borrar un proveedor si ya se han registrado movimientos con el ya que posteriormente estos movimientos no se podrán consultar.